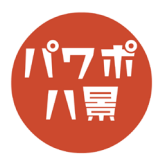

## クイック板チョコ

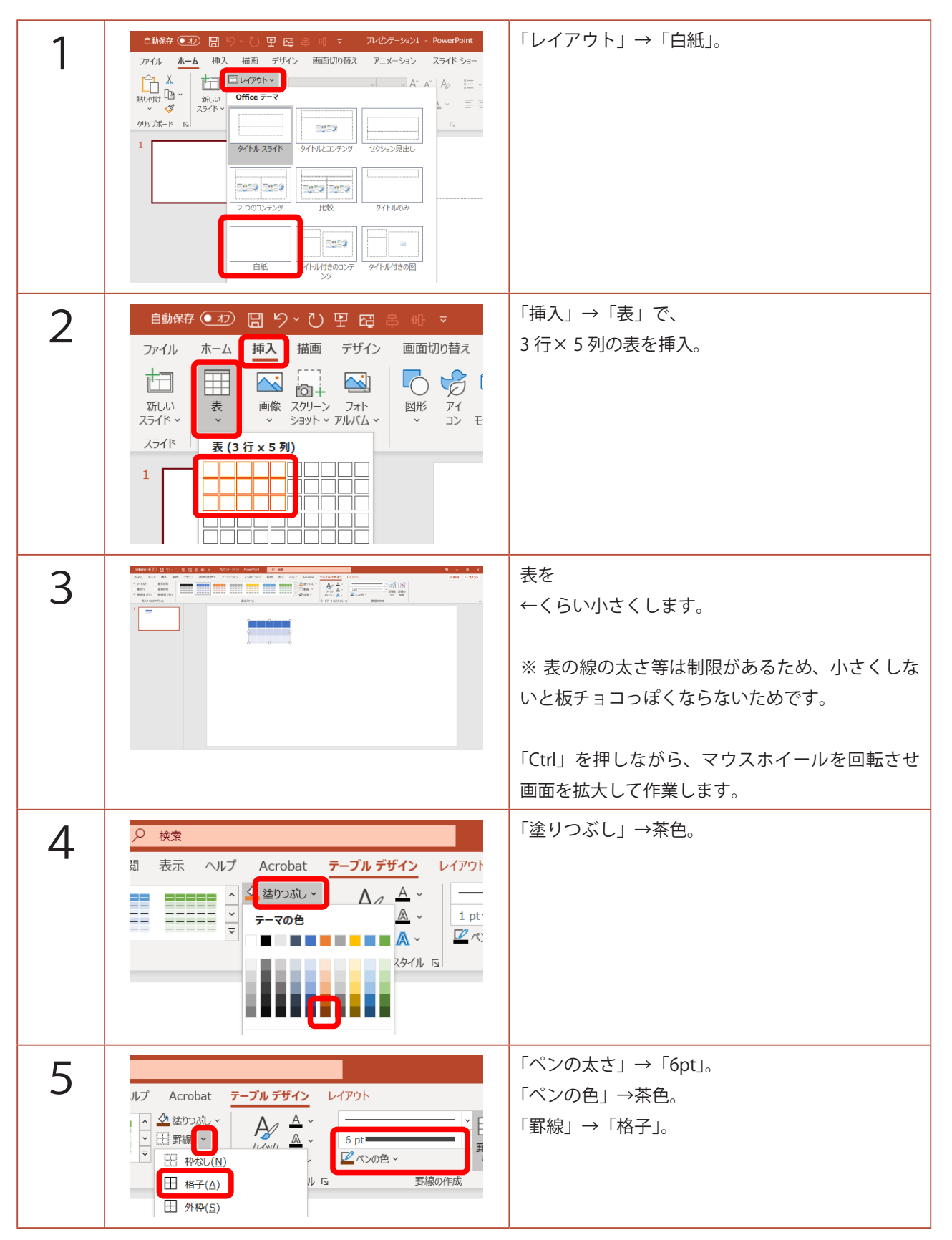

このマニュアルは PowerPoint Microsoft 365 バージョン 2006 で書かれています

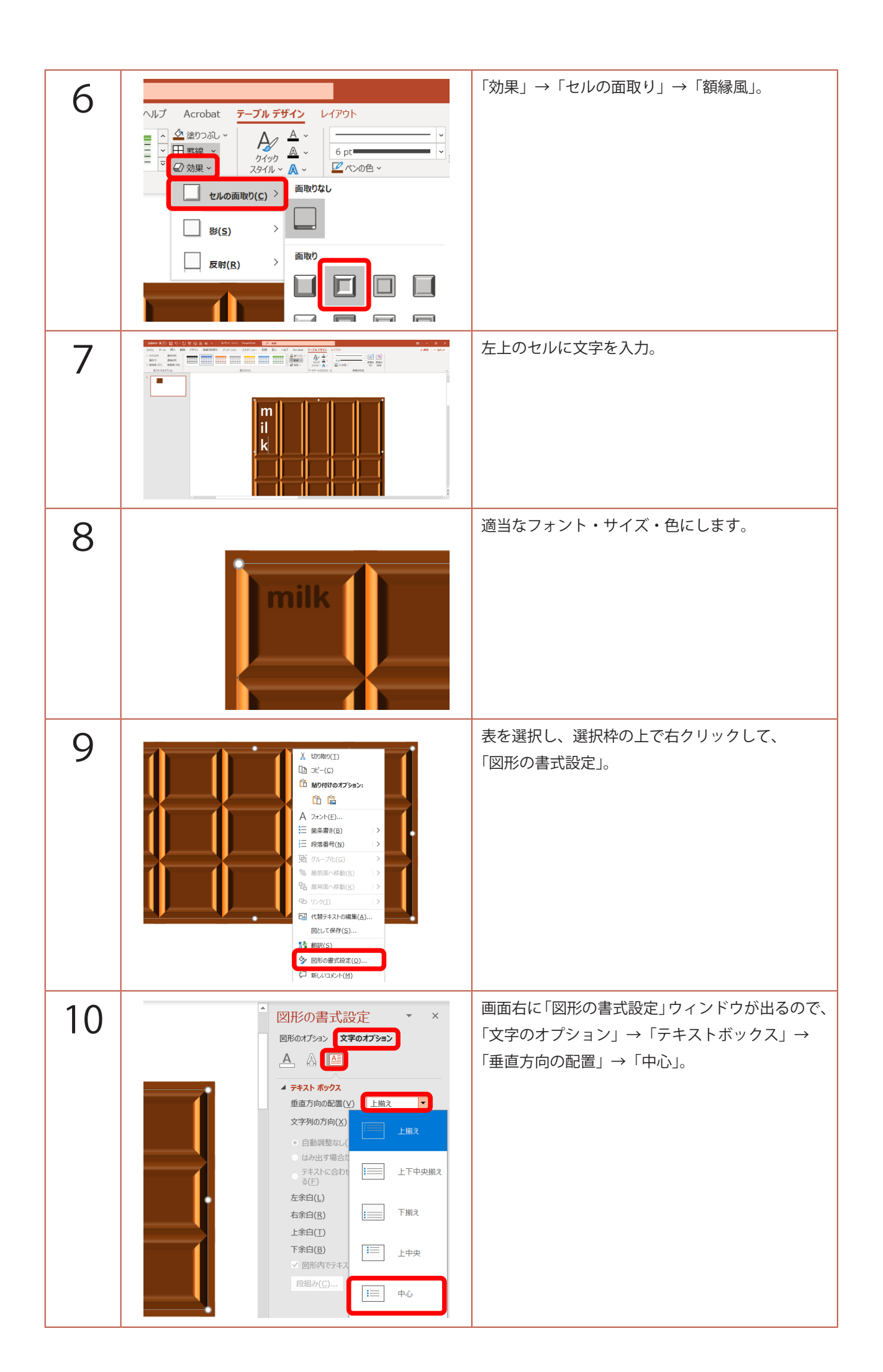

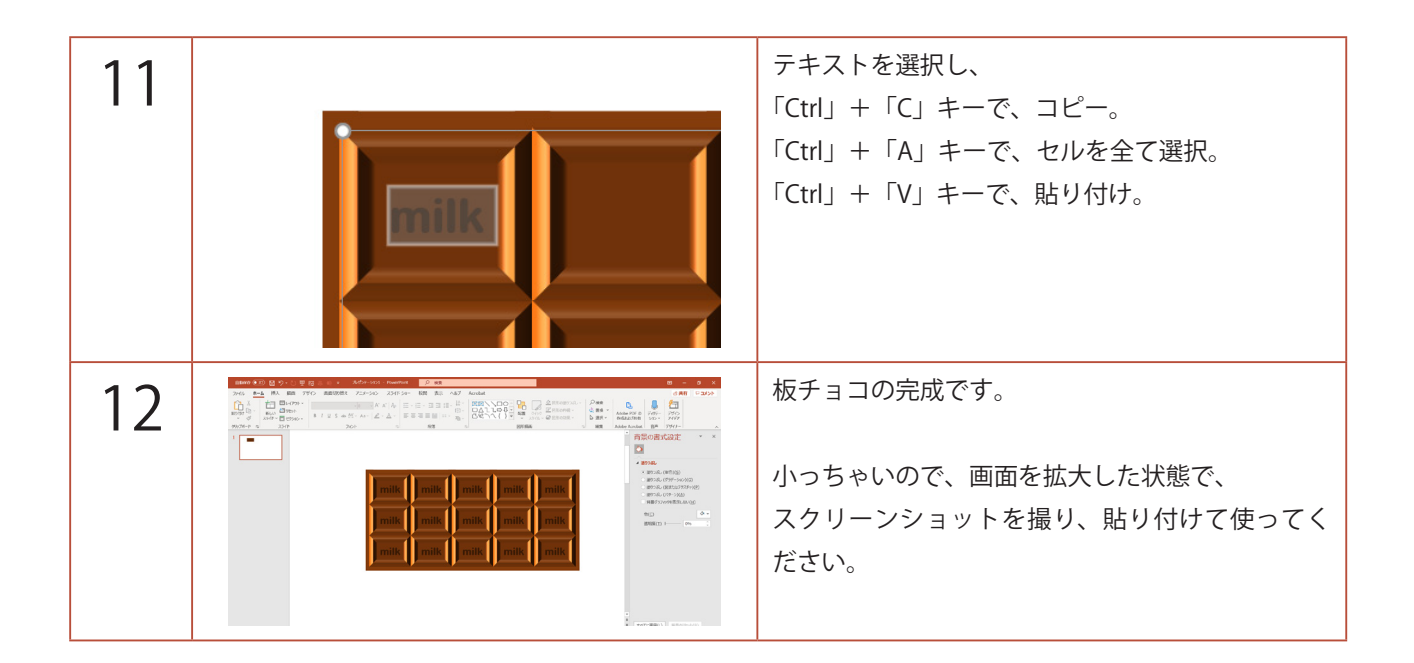